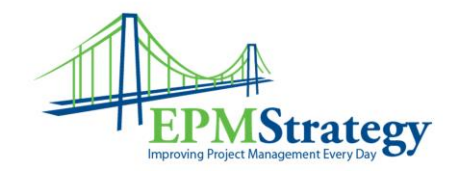

## Accepting Task Updates By: Collin Quiring

This document explains the steps for a Project Manager to view and accept (or reject) task updates.

- 1. Open the Task Updates page.
- 2. Open Microsoft Project 2007
- 3. Go to the project that you are accepting updates for.
- 4. A pop up box will come up that tells you that there are updates for that project.

| Microsoft Office Project                                                                                                    |
|----------------------------------------------------------------------------------------------------|
| Team members have submitted 1 new update to the plan. Applying this update to the plan will take approximately 3 seconds.             |
| Would you like to review these updates now and apply them to the plan ? (you can also do it at a later time using Project Web Access) |
|                                                                                                    |

- 5. When you click yes, it will automatically bring up the task update in Project Web Access.
- 6. Select the task that you are updating.
- 7. A pop up box will come up that will allow you to preview the changes these updates will make to the schedule.

| Confirmation Webpage Dialog                                                                                                    | ×      |
|----------------------------------------------------------------------------------------------------|--------|
| Before accepting, you can preview how these updates will change the plan: Preview Optionally type comments for your team members: |        |
|                                                                                                    |        |
|                                                                                                    | ~      |
| Accept [                                                                                                    | Cancel |

8. When you click the Accept button, the changes will be made and it will give you the option of updating those changes to Project.

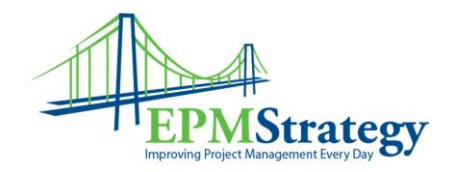

| 😫 Microsoft Project - Project2                                                                                                    |                                                     |
|----------------------------------------------------------------------------------------------------|-----------------------------------------------------|
| 🖳 Ele Edit View Insert Format Iools Project Report Collaborate Window Help                                                                                                    | Type a question for help 🔹 🗗 🗙                      |
| 🗋 😂 🖬 🏘 医 ザ 👗 強 医 🥑 🤊 - (* - ) 😓 👓 英 藤 🗈 🖬 🖆 🔛 🤹 🎊 🔤 🐨 🖓 👘 🖓 🔹 👘                                                                                                    | • 8 • B I ∐ ≡ Ξ Ξ AlTasks • Y= 🐁 .                  |
| ★ 甘田 武 昭昭昭は 4 5 5                                                                                                    |                                                     |
| - 10, 🗞 🔟 🖷 🖬 🖕                                                                                                    |                                                     |
| 😰 📲 how all items 🔹 Show data and differences columns 🔹 🕘 🖕                                                                                                    |                                                     |
|                                                                                                    |                                                     |
|                                                                                                    |                                                     |
|                                                                                                    | Click here to close this view                       |
| Task Updates                                                                                                    | <u>^</u>                                            |
|                                                                                                    |                                                     |
|                                                                                                    | Task Update Requests   Administrative Time Requests |
| Actions -   Go To -                                                                                                    | Settings -                                          |
| Start I Dereview / Accent   X Reject   9,   9,   57                                                                                                    |                                                     |
| All new updates have been reviewed, but have not yet been applied to this project plan. You can see these reviewed updates on the Re<br>To apply the reviewed updates to the plan, click here. | viewed Task Update page.                            |
| Ready Fig Connected                                                                                                    |                                                     |

9. Clicking the "Click Here" link to apply the update will give you a pop up box to view the changes in Project.

| Applying Updates 🛛 🔀                                                  |  |  |  |  |  |  |  |  |  |  |
|-----------------------------------------------------------------------|--|--|--|--|--|--|--|--|--|--|
| Project Test2 has been updated. Do you want to view this project now? |  |  |  |  |  |  |  |  |  |  |
| Yes No                                                                |  |  |  |  |  |  |  |  |  |  |

10. Clicking "Yes" will open Project. You will then be able to type in the correct Actual Start or Actual Finish date and see how it impacts your schedule.

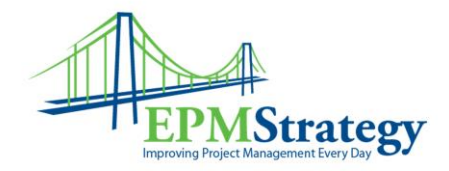

| R Microsoft Project - Test2                                                                                                    |                                                                                 |   |                    |                       |              |          |           |                |            |                                         |                    |              |                |       |      |               |                |     |
|----------------------------------------------------------------------------------------------------|---------------------------------------------------------------------------------|---|--------------------|-----------------------|--------------|----------|-----------|----------------|------------|-----------------------------------------|--------------------|--------------|----------------|-------|------|---------------|----------------|-----|
| 16                                                                                                    | The Edit View Treat Format Tools Project Project Benort Collaborate Window Halo |   |                    |                       |              |          |           |                |            |                                         |                    |              |                | - ×   |      |               |                |     |
| La fau fau fau fau fau fau fau fau fau fa                                                                                              |                                                                                 |   |                    |                       |              |          |           |                |            |                                         |                    | Tor Holp     |                |       |      |               |                |     |
| I 🕼 🖓 🕼 🖓 C. 🏹 K 🖓 K. T. V. V. S. 🗠 🔅 🚛 🖃 🖕 S. No Group 🔄 G. C. S. V. Group 🔄 S. V. Group 👘 G. C. S. V. Arial 👘 S. V. B. Z. 🗓 Al Tacks |                                                                                 |   |                    |                       |              |          |           |                |            |                                         |                    | • Y          | 1 <del>-</del> |       |      |               |                |     |
| 1-                                                                                                    |                                                                                 |   |                    |                       |              |          |           |                |            |                                         |                    |              |                |       |      |               |                |     |
| 10                                                                                                    |                                                                                 |   |                    |                       |              |          |           |                |            |                                         |                    |              |                |       |      |               |                |     |
| ĮĮ                                                                                                    | 🖞 📲 show all items 🔹 Show data and differences columns 📼 🕢 💡                    |   |                    |                       |              |          |           |                |            |                                         |                    |              |                |       |      |               |                |     |
| H                                                                                                    |                                                                                 |   |                    |                       |              |          |           |                |            |                                         |                    |              |                |       |      |               |                |     |
| Ŧ                                                                                                    | Tasks + Resources + Track + Report +                                            |   |                    |                       |              |          |           |                |            |                                         |                    |              |                |       |      |               |                |     |
|                                                                                                    |                                                                                 |   |                    | NA                    |              |          |           |                |            |                                         |                    |              |                |       |      |               |                |     |
|                                                                                                    |                                                                                 | 0 | Schedule<br>Status | Task Name             | Predecessors | Duration | Work      | Actual<br>Work | % Complete | Baseline<br>Start                       | Baseline<br>Finish | Actual Start | Actual Finish  | Dev   | Mode | Sliding Start | Sliding Finish | ^   |
|                                                                                                    | 0                                                                               |   | 0                  | ⊟ Test2               |              | 21 davs  | 222.4 hrs | 42 hrs         | 20%        | #########                               | #########          | Mon 3/24/08  | NA             | Test2 | REG  | ##########    | ##########     |     |
|                                                                                                    | 1                                                                               |   | ă                  | Enter Sku Direction   |              | 5 days   | 40 hrs    | 0 hrs          | 0%         | =======                                 | *******            | NA           | NA             | test1 | REG  | Mon 3/24/08   | Fri 3/28/08    | C   |
|                                                                                                    | 2                                                                               |   | ă                  | Enter Sku Direction   |              | 5 days   | 40 hrs    | 10 hrs         | 25%        | *******                                 | ********           | Mon 3/24/08  | NA             | test2 | REG  | Mon 3/24/08   | Fri 3/28/08    | - I |
|                                                                                                    | 3                                                                               |   | ŏ                  | Submit MRF            | 1,2          | 1 day    | 8 hrs     | 0 hrs          | 0%         | *******                                 | ********           | NA           | NA             | test1 | REG  | Mon 3/31/08   | Mon 3/31/08    | - I |
|                                                                                                    | 4                                                                               |   | ŏ                  | E Create BPO Cards    | 1            | 9 days   | 57.6 hrs  | 32 hrs         | 56%        | ,,,,,,,,,,,,,,,,,,,,,,,,,,,,,,,,,,,,,,, | *****              | Thu 3/27/08  | NA             | test1 | BPO  | Thu 3/27/08   | Tue 4/8/08     | -   |
| t                                                                                                    | 5                                                                               | ~ | ŏ                  | Create Job Folder     |              | 5 days   | 32 hrs    | 32 hrs         | 100%       | =======                                 | *******            | Thu 3/27/08  | Wed 4/2/08     | test1 | BPO  | Thu 3/27/08   | Wed 4/2/08     | -   |
| ŝ                                                                                                    | 6                                                                               |   | 0                  | Vvrite Editorial      | 5            | 2 days   | 12.8 hrs  | 0 hrs          | 0%         | *******                                 | ********           | NA           | NA             | test2 | BPO  | Thu 4/3/08    | Fri 4/4/08     | í . |
| 1t                                                                                                    | 7                                                                               |   | 0                  | Deliver Final Files   | 6            | 2 days   | 12.8 hrs  | 0 hrs          | 0%         | ******                                  | ********           | NA           | NA             | test1 | BPO  | Mon 4/7/08    | Tue 4/8/08     |     |
| Ű                                                                                                    | 8                                                                               |   | 0                  | Enter Sku Data        | 4FF          | 1 day    | 6.4 hrs   | 0 hrs          | 0%         | ******                                  | *******            | NA           | NA             | test2 | REG  | Tue 4/8/08    | Tue 4/8/08     | ĩ - |
| Dijs                                                                                                    | 9                                                                               |   | 0                  | Complete EPP          | 8            | 5 days   | 32 hrs    | 0 hrs          | 0%         | ******                                  | *******            | NA           | NA             | test2 | REG  | Wed 4/9/08    | Tue 4/15/08    | -   |
| Į.                                                                                                    | 10                                                                              |   | 0                  | Approve Designs       | 9            | 3 days   | 19.2 hrs  | 0 hrs          | 0%         | ======                                  | ********           | NA           | NA             | test2 | REG  | Wed 4/16/08   | Fri 4/18/08    |     |
| μŰ                                                                                                    | 11                                                                              |   | 0                  | Complete Monarch Info | 10FF         | 2 days   | 12.8 hrs  | 0 hrs          | 0%         | =======                                 | ********           | NA           | NA             | test2 | REG  | Thu 4/17/08   | Fri 4/18/08    |     |
|                                                                                                    | 12                                                                              |   | 0                  | Build BPCS Data       | 10           | 1 day    | 6.4 hrs   | 0 hrs          | 0%         | *******                                 | *******            | NA           | NA             | test2 | REG  | Mon 4/21/08   | Mon 4/21/08    |     |
|                                                                                                    |                                                                                 |   |                    |                       |              |          |           |                |            |                                         |                    |              |                |       |      |               |                |     |
|                                                                                                    |                                                                                 |   |                    |                       |              |          |           |                |            |                                         |                    |              |                |       |      |               |                | -   |
|                                                                                                    |                                                                                 |   |                    |                       |              |          |           |                |            |                                         |                    |              |                |       |      |               |                | -   |
|                                                                                                    |                                                                                 |   |                    |                       |              |          |           |                |            |                                         |                    |              |                |       |      |               |                | ×.  |
|                                                                                                    | < .                                                                             |   |                    |                       |              |          |           |                |            |                                         |                    |              |                |       |      |               | >              |     |
| Rei                                                                                                    | adv                                                                             | · |                    |                       |              |          |           |                |            | F                                       |                    |              |                |       |      |               |                |     |
|                                                                                                    | -,                                                                              |   |                    |                       |              |          |           |                |            |                                         |                    |              |                |       |      |               |                |     |

11. Once finished, you can publish the schedule by selecting File  $\sim$  Publish.